**eWON Application User Guide** AUG 042 / Rev 1.1

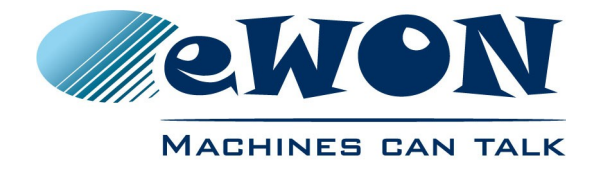

## Access Schneider Electric PLCs through an existing Talk2M connection

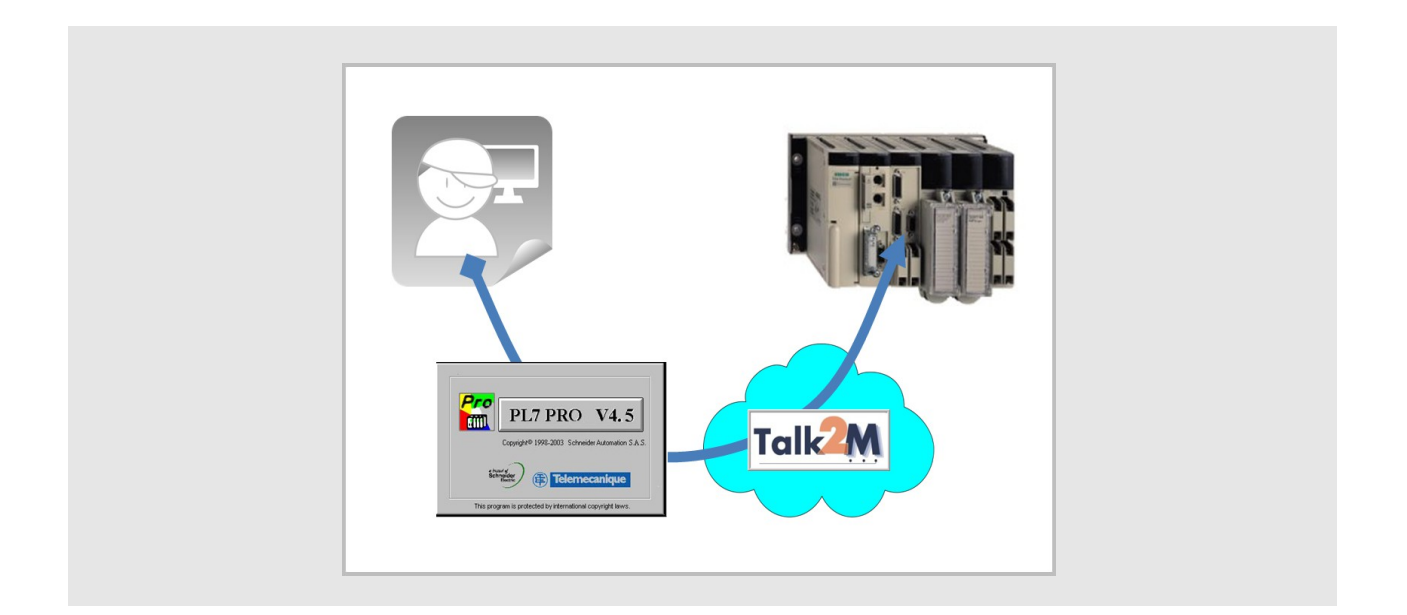

Contents

This short guide explains how to access an Schneider Electric PLC remotely through Talk2M and a pre-configured eWON. Applications include remote servicing of PLC-controlled equipment.

| 1.Hardware and software requirements3                |
|------------------------------------------------------|
| 1.1 Hardware requirements                            |
| 1.2 Software requirements                            |
| 1.2.1 eWON related software                          |
| 1.2.2 Schneider Electric related software            |
| 2.Network diagram                                    |
| 3.Opening the VPN tunnel5                            |
| 4.PLC software mapping configuration7                |
| 4.1 Understanding XIP                                |
| 4.2 XIP Driver Configuration for serial connection   |
| 4.3 XIP Driver Configuration for Ethernet connection |
| 5.Accessing your PLC through PL711                   |
| Revision history                                     |

## **1. Hardware and software requirements**

#### 1.1 Hardware requirements

In order to follow this guide you'll need:

- 1 eWON with VPN capabilities (for example eWON 2101CD with integrated modem or a 2005CD with second Ethernet interface)
- 1 Schneider Electric PLC Modicon Micro or Premium Series or equivalent featuring Unitelway and/or Ethernet interface
- PC suitable to set the eWON and the PLC parameters

### **1.2 Software requirements**

#### 1.2.1 eWON related software

- eCatcher VPN tunneling utility <u>http://support.ewon.biz/softwares.htm</u>
   Note: this utility will be used to create the Talk2M account and to connect to your eWON remotely.
- Talk2M have a valid user account at disposal

#### 1.2.2 Schneider Electric related software

**PL7 PRO**® i software including the **XIP Driver** and/or **XWAY Drivers Manager**. The version of the PL7 PRO® software must allow the use of the TCP/IP interface (version 4.1 or higher).

## 2. Network diagram

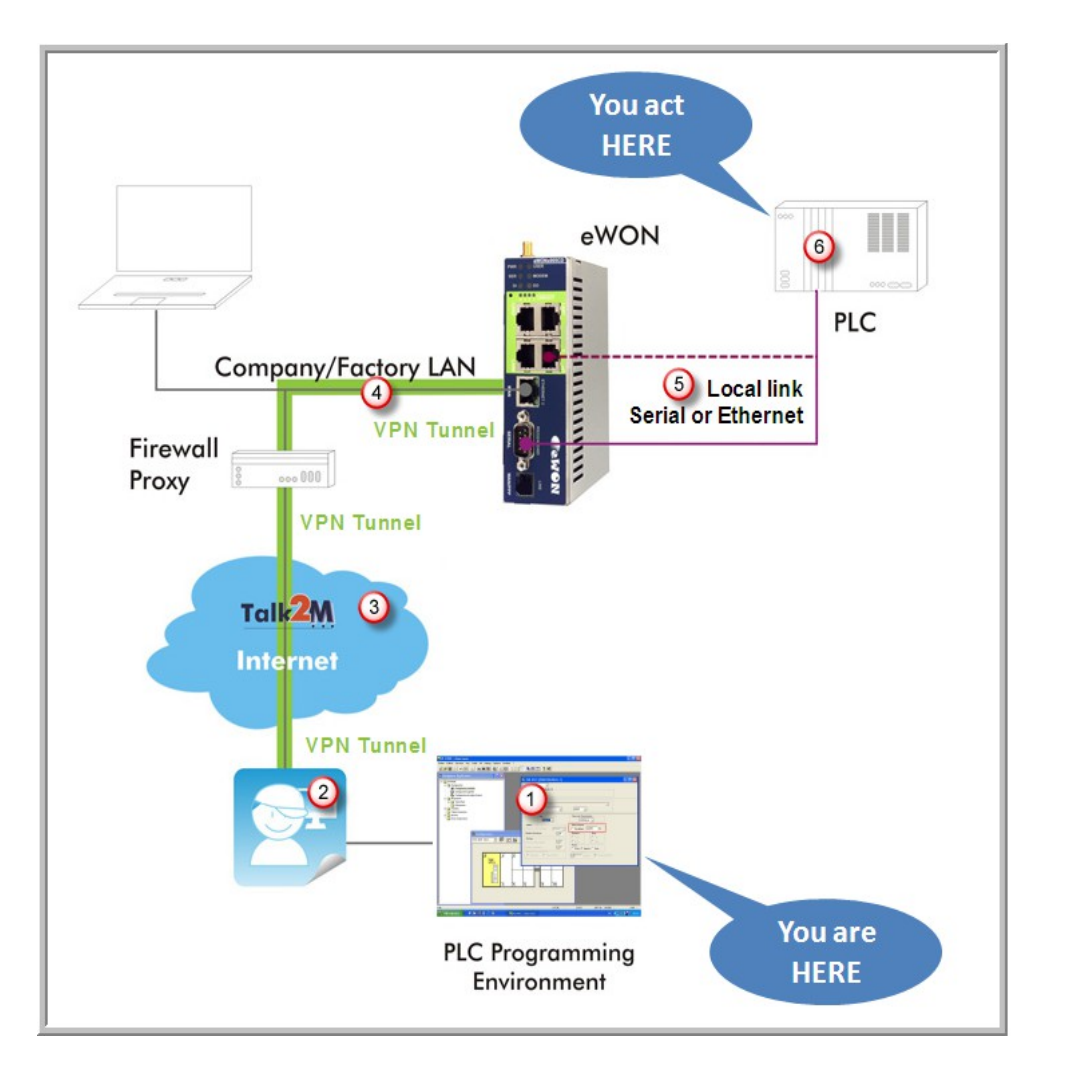

- 1. From a computer running your PLC programming software you will interact with a PLC in the field just as if you were using a point-to-point connection
- 2. Using the local gateway to Internet and the eCatcher software, you will "see" the eWON as part of your local network
- 3. You will create your VPN tunnel on the Internet using your Talk2M account
- 4. This will allow you to seamlessly pass the remote firewall and safely reach the eWON using the local LAN
- 5. The eWON will allow you to access the PLC transparently, indifferently whether it is hooked using the serial or the Ethernet link
- 6. You take control over the remote PLC

## 3. Opening the VPN tunnel

- 1. Make sure you have installed the eCatcher application from <u>http://support.ewon.biz/softwares.htm</u>.
- 2. Start your eCatcher application, login using the credentials of the Talk2M account in which the eWON was created:

| 🛋 eCatch             | er (3.0.2 build 7394) |                             |                                                         |                                                           |
|----------------------|-----------------------|-----------------------------|---------------------------------------------------------|-----------------------------------------------------------|
| Devices              |                       |                             |                                                         |                                                           |
| Users                | Login                 |                             |                                                         |                                                           |
| R.                   | Usernam               | e:                          | pbt                                                     | Use the credentials                                       |
| Account<br>Settings  | Password<br>Account : | :                           | Eorgot password<br>ewon_sales<br>Create a Free+ account | of the Talk2M<br>account in which the<br>eWON was created |
|                      | Remer                 | nber me<br>ct Automatically |                                                         |                                                           |
|                      |                       |                             | Login                                                   |                                                           |
| i<br><sub>Help</sub> |                       |                             |                                                         |                                                           |
| Exit                 |                       |                             |                                                         |                                                           |
|                      |                       | Credit :                    | Idle                                                    | [] 😯 Talk2M                                               |

3. The application shows the eWON available for tunneling (\*). At this point you only "see" the ones available on your account but you do not yet have the VPN connection required to access the PLC.

(\*) Only eWON that are "online" (green icon) are "ready" for tunneling. An eWON with no icon or with red icon is not online. It can be either a GPRS/EDGE device that first needs to be waked up or a device that is simply not available for the moment.

4. Make sure your eWON is "online", select it and click *Connect* to create the VPN tunnel:

| 🙎 eCato             | her (3.0.0 build 7195)                                                                                                    |       |
|---------------------|----------------------------------------------------------------------------------------------------|-------|
| <b>O</b><br>Devices | Active Connection                                                                                                    |       |
| Lisers              | Name IP $\Delta$ Description User(                                                                                                    |       |
|                     | eWON list                                                                                                    | }<br> |
| Account             |                                                                                                    |       |
| Settings            | Action     △     Name                                                                                                    | ľ     |
|                     | have a second and the second and the |       |

5. ...wait a couple of seconds for Talk2M to create the route. As soon as the route is created, the connected eWON appears in the upper part of the window:

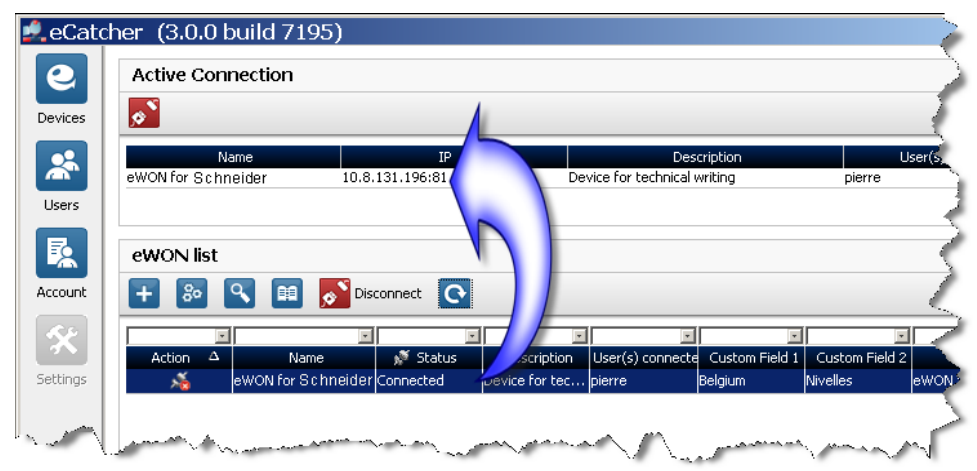

6. You are now connected to the eWON through the VPN tunnel.

## 4. PLC software mapping configuration

### 4.1 Understanding XIP

The next step in the configuration is to set up the PL7 PRO software to use XIP.

XIP is one of the Ethernet protocols used by Schneider. The eWON provides XIP to Unitelway Gateway.

The routing flow can be described as follows:

both in serial and in Ethernet mode:

- the PL7 PRO software is configured to address the PLC as if it is connected by Ethernet, even when it is connected in serial link, and sends a request through the XIP driver installed on the PC
- the PLC replies to the eWON request in the corresponding format (XIP or Unitelway depending on the local interface) which forwards the answer to the address of the XIP driver on the PC.

in serial link only:

- the eWON picks the packet from this address and converts it in Unitelway before forwarding it
- from the PC-side (XIP driver), the eWON is seen as an XWAY master. From the PLCside, the eWON is seen as an Unitelway client.

### 4.2 XIP Driver Configuration for serial connection

- 1. If it is still connected, <u>temporarily disconnect</u> the VPN link with the eWON. If you discard doing so, you might face routing issues with the XWAY Drivers Manager.
- 2. Start XWAY Drivers Manager

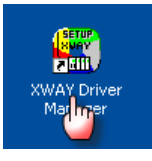

3. Select the XIP Driver tab from the Drivers Management Properties window and click on *Configuration* 

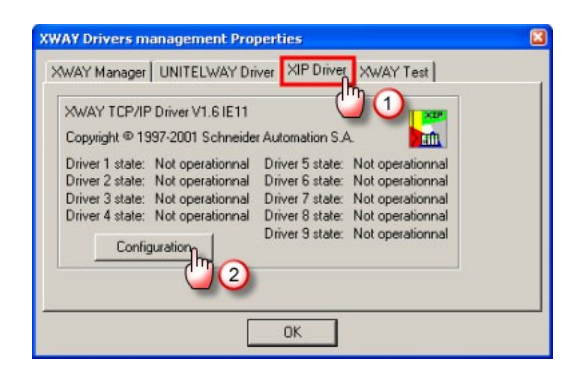

 In our example, the defined *Profile* is XP01 and the *Local Host* 13.2 is the *XWAY address* is the address the PC (XIP driver). This XWAY address is not that important, it just needs to be in the same range as the as the XWAY address of the eWON. In *New remote host* set the *XWAY address* as defined in the IO Server of the eWON and the eWON LAN *IP address* (1).

Click on Add (2) and then on Save (3).

- 🖁 Schneider Automation CNFXIP Configuration Xip Test Help Local host Profile XIP01 • Bind... XWAY address : 13 2 New Station : eWON T DNS XWAY address : 13 . 14 eWON LAN IP address : 192 . 168 53 0. Addres Enable n 🔽 sts configured Delete all
- 5. Then click on *Start* from the *XIP* menu
- Schneider Automation CNFXIP

   Configuration

   You Test

   Profile

   WAP

   Mew remote host

   Station:

   WMN

   VWAY address:

   13

   YWAY address:

   Up

   New remote host

   Station:

   WMN

   DNS

   XWAY address:

   13

   IP address:

   192

   Enable automatic/detection

Local host

2 WAY address : 13 . 2

tion CNFXI

Test Help

Options

Profile

XIP01

- 6. Select *ICMP Ping* in the *Test* menu:
- Then click on *Ping*, you should get the following screen confirming that the eWON is physically responding.

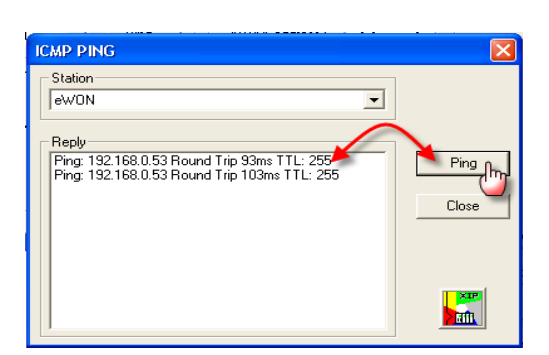

8. The XIP protocol connection is tested by sending a mirror request to the PLC. To

Access Schneider Electric PLCs through an e

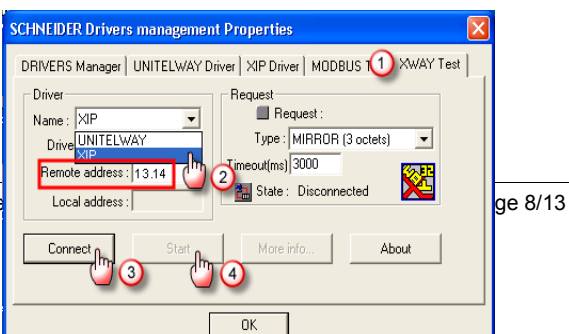

do this, close the *ICMP Ping* window and the *CNFXIP* window to return to the *XWAY Drivers Management* window.

Select the XWAY Test Tab (1), select XIP01 in the driver name drop down box:

set the *Remote Address* the eWON XWAY address (2) – 13.14 in our example Click on *Connect* (3) Click on *Start* (4)

- You should see the Request counter increasing quickly Click on *Stop*.
- 10. End of serial PLC software mapping configuration

| CHNEIDER Drivers management                                                                                                    | Properties 2                                                                                                    |
|----------------------------------------------------------------------------------------------------|----------------------------------------------------------------------------------------------------|
| DRIVERS Manager UNITELWAY Driv<br>Driver<br>Name : XIP<br>Driver instance : 1<br>Remote address : 13.14<br>Local address : 13.21 | Ver XIP Driver MODBUS Test XWAY Test<br>Request<br>Type: MIRROR (3 octets)<br>Timeout(ms) 3000<br>State : Connected |
| Disconnect Stop                                                                                                    | More info About                                                                                                    |

### 4.3 XIP Driver Configuration for Ethernet connection

- 1. If it is still connected, <u>temporarily disconnect</u> the VPN link with the eWON. If you discard doing so, you might face routing issues with the Xway Drivers Manager.
- 2. Start XWAY Drivers Manager

Configuration

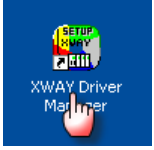

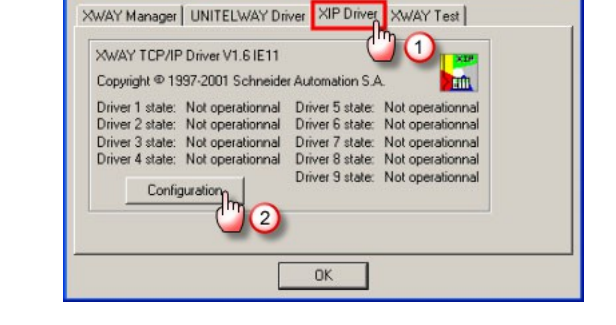

4. In our example, the defined *Profile* is XP01 and the *Local Host* 13.2 is the *XWAY address* of the PC (XIP driver). *This XWAY address is not that important, it just needs to be in the same range as the XWAY address of the eWON.* 

3. Select the XIP Driver tab from the Drivers

Management Properties window and click on

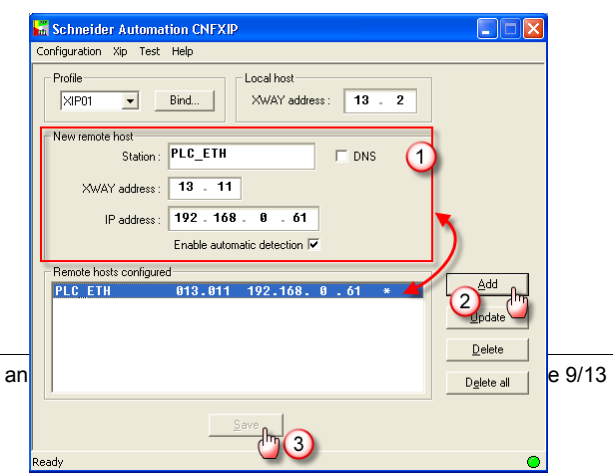

Access Schneider Electric PLCs through an

5. In *New remote host* set the *XWAY address* and the *IP address* (1) of the PLC.

Click on Add (2) and then on Save (3).

6. End of Ethernet PLC software mapping configuration

# 5. Accessing your PLC through PL7 PRO

#### - Tips -

As of firmware v12, there is a PLC Discovery feature inside the eWON. This allows the automatic discovery of PLC (linked to the eWON) on the network while you are connected through Talk2M. No need to set the IP of the PLC in the same range than the IP of the eWON.

For more information, please refer to AUG-070: PLC Discovery through Talk2M

Your PLC and the eWON are physically connected either by Unitelway or by Ethernet connection. The steps below are the same for both connection type.

- Establish the VPN connection with the eWON. Once the Talk2M VPN tunnel towards the eWON is established by eCatcher, start PL7 PRO®
- Open your project and select *Define PLC Address...* (2) from the *PLC* (1) entry in the menu :

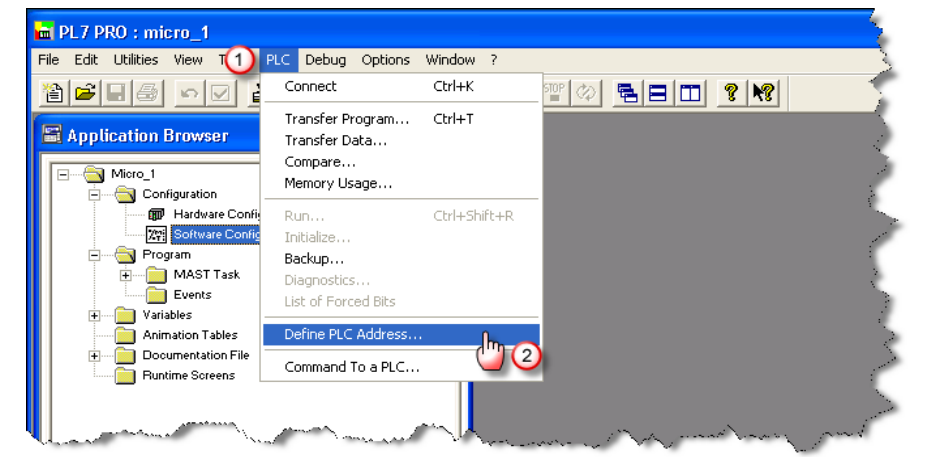

3. Configure the sub-window for XIP, set the *Remote Address* depending on the type of connection you are using:

| Define the address of the PLC           | Define the address of the PLC              |
|-----------------------------------------|--------------------------------------------|
| Adresse de l'automate Options           | Adresse de l'automate Options              |
| Driver                                  | Driver                                     |
| XIPO1                                   | XIP01                                      |
| UNTLW01                                 | Adresse                                    |
| XIPO1                                   | {13.11}SYS                                 |
| (13.14)SYS                              | 2                                          |
| OK                                      |                                            |
| Cancel Help                             | UK Cancel Help                             |
| For a <b>serial</b> connection:         | For an Ethernet connection:                |
| Select the driver profile corresponding | Select the driver profile corresponding to |
| to the one defined in XIP configuration | the one defined in XIP configuration (1)   |
| (1) in our example XP01                 | in our example XP01                        |

Chapter 5.

set the XWAY address of the **eWON** (2) see § 4.2 XIP Driver Configuration for serial connection

Click on *OK* (3)

4. Click on the icon from the toolbar or on **mect** from the **PLC** entry of me main menu

📺 PL7 PR0 : micro\_1 C Debug Options Window ? Edit Utilities View ∃trl+k 🏦 🚅 🖶 🚳 🗠 🗹 P 9 🗣 🖻 💷 💡 🕨 Transfer Prograd. Ctrl+T 🖀 Application Browser Transfer Data... Compare... Micro\_1 Configuration
Configuration
Program
Program
MAST Task
Configuration
Events Memory Usage.. Ctrl+Shift+R Backup... - 📄 Variables Diagnostics... List of Forced Bits Animation Tables Documentation Fil Define PLC Address... Runtime Screen:

set the XWAY address of the PLC

(2) see § 4.3 XIP Driver Configuration

for Ethernet connection

5. If the communication is OK, you should see **ONLINE** in status bar and a progress bar if you download/upload your project file.

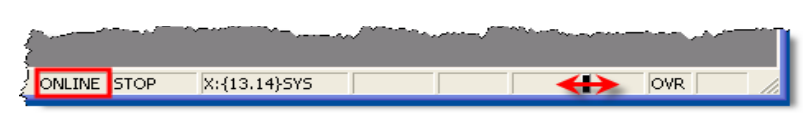

Command To a PLC..

, , , , ,

- 6. Your setup is now connected and ready to work in remote programming mode.
- 7. Once you finished your work with PL7 PRO®...
- ...terminate the PL7 PRO® connection through *PLC* > *Disconnect* and close the application.
- 9. ...terminate the Talk2M connection of the eWON.
- 10. End of PLC remote access.

| Revision history      |          |                                    |  |  |  |
|-----------------------|----------|------------------------------------|--|--|--|
| <b>Revision Level</b> | Date     | Description                        |  |  |  |
| 1.0                   | 16/02/12 | First issue                        |  |  |  |
| 1.1                   | 15/12/16 | Added "PLC Discovery" to Chapter 5 |  |  |  |

i PL7 PRO® and Unitelway® are registered trademarks of Schneider Electric.

#### Document build number: 18

#### Note concerning the warranty and the rights of ownership:

The information contained in this document is subject to modification without notice. The vendor and the authors of this manual are not liable for the errors it may contain, nor for their eventual consequences.

No liability or warranty, explicit or implicit, is made concerning quality, the accuracy and the correctness of the information contained in this document. In no case the manufacturer's responsibility could be called for direct, indirect, accidental or other damage occurring from any defect of the product or errors coming from this document.

The product names are mentioned in this manual for information purposes only. The trade marks and the product names or marks contained in this document are the property of their respective owners.

This document contains materials protected by the International Copyright Laws. All reproduction rights are reserved. No part of this handbook can be reproduced, transmitted or copied in any way without written consent from the manufacturer and/or the authors of this handbook

eWON sa, Member of ACT'L Group.